# How to See How Many Emails are in a Salesforce Report

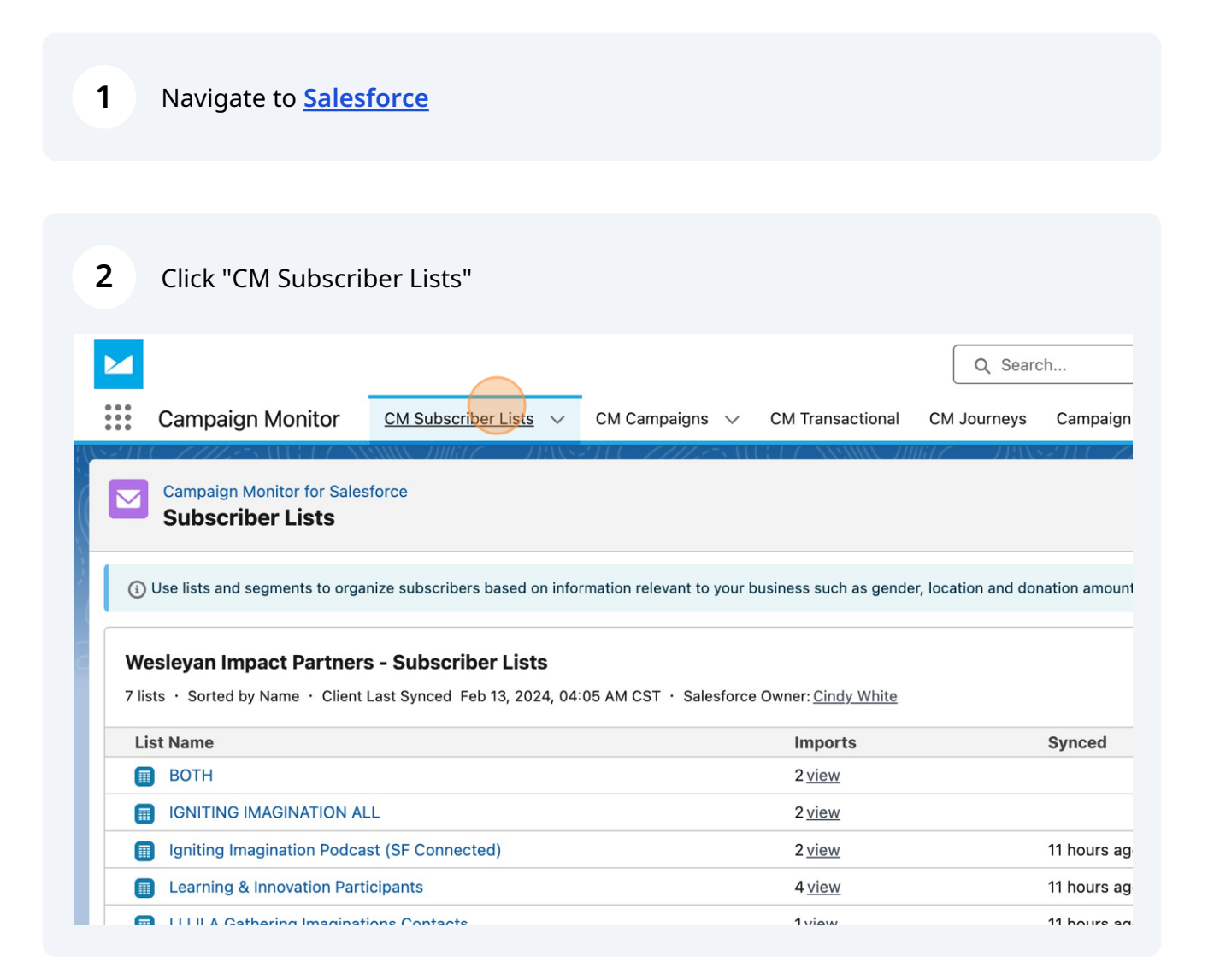

Scribe

## Select list you would like to view

| ist Name                                    | Imports       | Synced      |
|---------------------------------------------|---------------|-------------|
| вотн                                        | 2 <u>view</u> |             |
| IGNITING IMAGINATION ALL                    | 2 <u>view</u> |             |
| Igniting Imagination Podcast (SF Connected) | 2 <u>view</u> | 11 hours ag |
| Learning & Innovation Participants          | 4 <u>view</u> | 11 hours a  |
| LI LILA Gathering Imaginations Contacts     | 1 <u>view</u> | 11 hours ag |
| Wesleyan Impact Partners Subscription       | 8 <u>view</u> | 11 hours ag |
| MIALL)                                      | 2 <u>view</u> |             |

| 4 Click "Import Wiza  | rd"                                                                                                    |                              |  |  |  |  |
|-----------------------|----------------------------------------------------------------------------------------------------|------------------------------|--|--|--|--|
| 💷 Details             | - WI ALL                                                                                                    |                              |  |  |  |  |
| In Statistics         | <ul> <li>View subscribers associated with a Subscriber List. Use the Refresh button to sync the latest update</li> <li>Subscriber Lists Members</li> <li>50+ items · Sorted by Subscribed · Never Synced</li> </ul> |                              |  |  |  |  |
| A Members             |                                                                                                    |                              |  |  |  |  |
| Segments              |                                                                                                    |                              |  |  |  |  |
| Automation            | Name                                                                                                    | Email Address                |  |  |  |  |
|                       | 🚼 Alison Flaum                                                                                                    | a-flaum@law.northwestern.edu |  |  |  |  |
| Import Wizard         | 🚼 Aasif Bade                                                                                                    | abade@ambrosepg.com          |  |  |  |  |
| Create Leads/Contacts | 🖈 Abigail Rusert                                                                                                    | abigail.rusert@ptsem.edu     |  |  |  |  |
| Show More             | 🖈 Adam Borneman                                                                                                    | aborneman@mministry.org      |  |  |  |  |
|                       | AnnMarie Brown                                                                                                    | abrown@circlesandciphers.org |  |  |  |  |
|                       | 🚼 Archana Carey                                                                                                    | acarey@calpacumc.org         |  |  |  |  |
|                       | Andy Clarno                                                                                                    | aclarno@uic.edu              |  |  |  |  |
|                       | 🚼 San Unknown                                                                                                    | admin@encinitaschurch.com    |  |  |  |  |
|                       | Adrienne Ingrum                                                                                                    | adrienne.ingrum@hbgusa.com   |  |  |  |  |
|                       |                                                                                                    |                              |  |  |  |  |

#### Made with Scribe - https://scribehow.com

### Click here.

5

| Last Run      | Next Run | Run As       | Id      | Status    |  |
|---------------|----------|--------------|---------|-----------|--|
| 7 minutes ago |          | Ryan Collier | SI-0193 | Completed |  |
| 7 minutes ago |          | Ryan Collier | SI-0198 | Completed |  |

## 6 Click "View Report"

| ast Run     | Next Run | Run As       | Id      | Status             |        |
|-------------|----------|--------------|---------|--------------------|--------|
| minutes ago |          | Ryan Collier | SI-0193 | Completed          |        |
| minutes ago |          | Ryan Collier | SI-0198 | Results            |        |
|             |          |              |         | Edit               |        |
|             |          |              |         | Delete             | Ô      |
|             |          |              |         | View Report        | ď      |
|             |          |              |         | Run Now            | ►      |
|             |          |              |         | Copy Import Wizard | d Id 💾 |
|             |          |              |         |                    |        |
|             |          |              |         |                    |        |
|             |          |              |         |                    |        |

## Look under Total Records to see how many people are in the report

|        |                                                                                         |                |                   |                       |                   | Q Search                  |       |  |
|--------|-----------------------------------------------------------------------------------------|----------------|-------------------|-----------------------|-------------------|---------------------------|-------|--|
|        | Campaign Monito                                                                         | or CM Sub      | scriber Lists 🗸 🗸 | CM Campaigns 🗸 🗸      | CM Transactiona   | al CM Journeys Camp       | aign  |  |
| ľ      | Report: Contacts & Accounts<br>WI All - Contacts<br>WI Contacts excluding Board Members |                |                   |                       |                   |                           |       |  |
| т<br>1 | otal Records Total TMF                                                                  | Total TMF Only | (Marketing) To    | otal WI Total WI Only | (Marketing) Total | TMF & WI (Marketing) Tota | al Do |  |
|        | ,403 /1                                                                                 | U              | ·,                | 403 12                | 5                 | Ū                         |       |  |
|        | Contact ID                                                                              | Salutation 💌   | First Name 💌      | Last Name             | Mailing City      | Mailing State/Province <  | Ма    |  |
| 1      | 0035A00003g9rUk                                                                         | Mr.            | Dominic           | Tommy                 | Lake Odessa       | MI                        | 488   |  |
| 2      | 0035A00003jI33z                                                                         | Mr.            | Robert            | Ober                  | McMinnville       | OR                        | 971   |  |
| 3      | 0036e00003tMnKR                                                                         | Rev.           | Micki             | McCorkle              | Girard            | KS                        | 667   |  |
| 4      | 0035A00003Vc5ga                                                                         | Rev.           | Lisa              | Baumgartner           | Baton Rouge       | LA                        | 708   |  |
| 5      | 0035A00003Vc77F                                                                         | Bishop         | Ann               | Svennungsen           | Minneapolis       | MN                        | 554   |  |
| 6      | 0035A00003Vc8tp                                                                         | Rev.           | Ashlee            | Alley                 | Lincoln           | NE                        | 68    |  |